## **Table of Contents**

| Изменение русификации Gallery 2 | 2 |
|---------------------------------|---|
| Задача                          | 2 |
| Решение                         | 2 |

## Изменение русификации Gallery 2

gallery2, перевод

## Задача

Исправить некорректно переведённый текст интерфейса Gallery 2

## Решение

Gallery 2 использует gettext для перевода, соответственно надо править файлы \*.po, компилировать их в \*.mo и загружать на сайт оба изменённых файла.

- Инструкция по работе с gettext
- Редактор \*.po файлов PoEdit

Нужный \*.mo (\*.po) файл находится в папке соответствующего плагина или шаблона.

From: https://kibi.ru/ - **Киби.ru** 

Permanent link: https://kibi.ru/joomla/task9

Last update: 2010/04/02 15:39

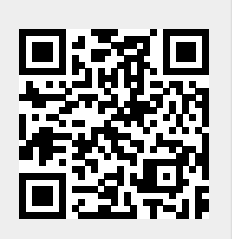